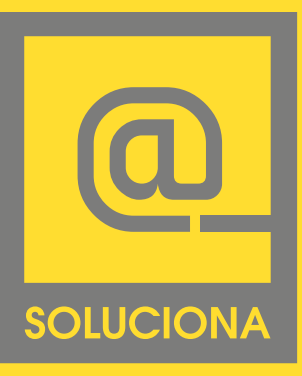

# Manual de correo para Dispositivos con Android

#### EN LINEA

www.soluciona.com.mx www.solucionahosting/manuales soporte@soluciona.com.mx

**TELEFONO** (55) 2451 • 6100

#### DIRECCIÓN

Bogota 634 Col. Lindavista, C.P. 07300, México, CDMX.

# versión 4.2.2

Copyright © 2016

Manual Android 4.2.2

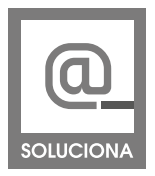

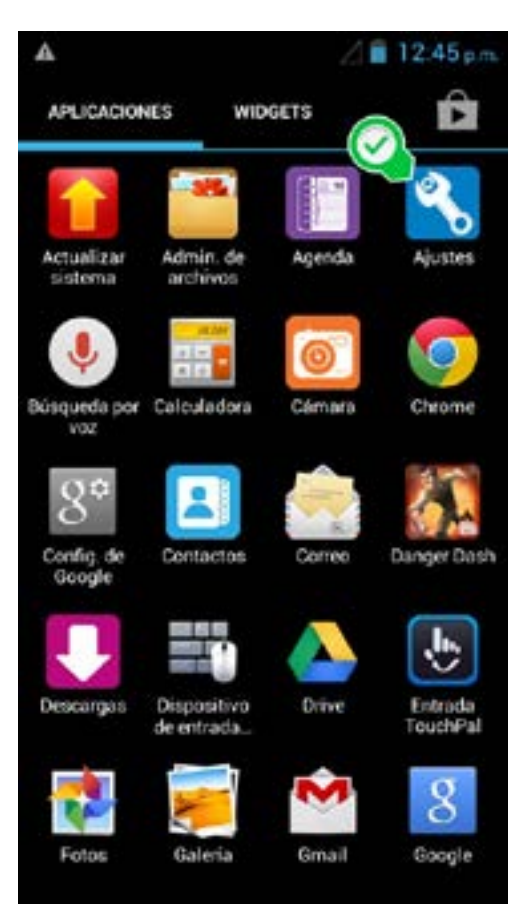

En la Pantalla Toca el Icono de **Ajustes** para acceder a los ajustes del Sistema.

Deslizas para encontrar la opción de, CUENTAS, Toca + Agregar cuenta

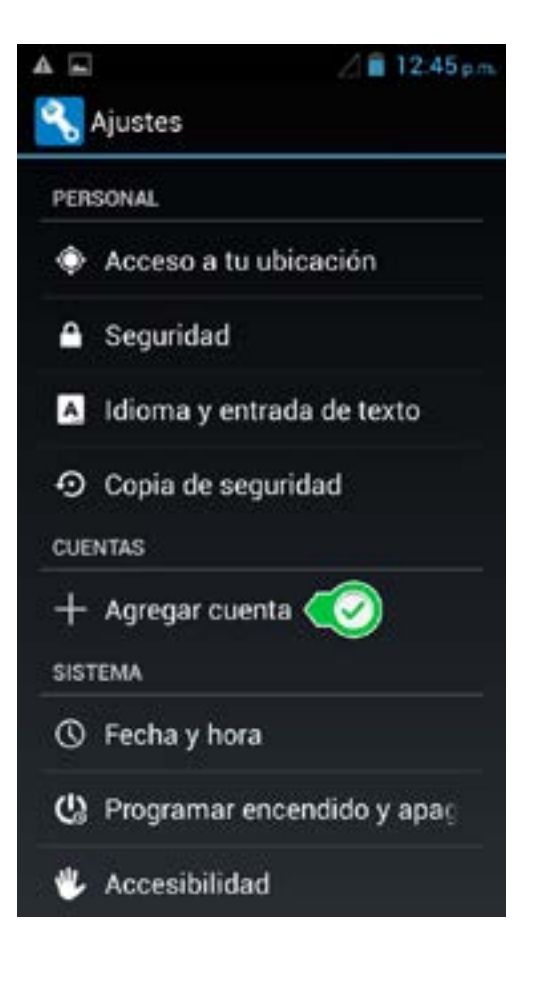

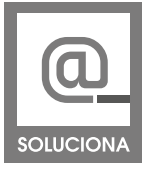

| ▲ 🖬              | / 🗐 12:46 p.m. |
|------------------|----------------|
| 옥 Agregar cuenta |                |
| Corporativo      |                |
| Correo           |                |
| 8 Google         |                |
| 🧿 ideas sync     |                |
|                  |                |
|                  |                |
|                  |                |
|                  |                |
|                  |                |

## Toca en Correo

Escribe tu cuenta de correo y contraseña

Al terminar toca en siguiente.

De tener problemas con la clave del correo llama a un ejecutivo de soporte **SOLUCIONA** para actualizar la cave de tu correo.

| A 🖬                                                                | / 🗐 12:46 p.m.                                  |
|--------------------------------------------------------------------|-------------------------------------------------|
| 🚔 Configuración                                                    | de la cuenta                                    |
| Puedes configur<br>la guarde las<br>pos pasos<br>Cuenta@itelcel.co | ar el correo de<br>s cuentas en<br>romino<br>om |
| Contraseña                                                         |                                                 |
|                                                                    | ENA                                             |
|                                                                    |                                                 |
|                                                                    |                                                 |
|                                                                    |                                                 |
|                                                                    |                                                 |
|                                                                    |                                                 |
| Configuración<br>manual                                            | Siguiente                                       |

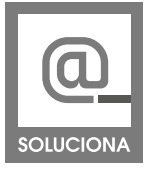

Manual Android 4.2.2

|                              | A .             | ∠ 🛢 12:47 p.m.   |
|------------------------------|-----------------|------------------|
|                              | Configurac      | ión de la cuenta |
|                              | ¿Qué tipo de co | uenta es?        |
|                              |                 | POP3             |
| Toca el icono de <b>POP3</b> |                 | IMAP             |
|                              | Ð               | xchange          |
|                              |                 |                  |
|                              |                 |                  |
|                              |                 |                  |
|                              |                 |                  |

# Servidor Entrante

| Nombre de usuario                  | ciona.com.mx |
|------------------------------------|--------------|
| Contraseña                         |              |
| Servidor POP3<br>mail.soluciona.co | om.mx        |
| Puerto 110                         | MNO          |
| Tipo de seguridad<br>Ninguno       |              |
| Eliminar correo del servi<br>Nunca | dor "A       |

En el **Nombre de usuario**, se escribe el correo y la contraseña de este mismo.

En **Servidor POP3** escribe: mail.tudominio.com, el dominio es el nombre que esta después del @ de tu correo, este se pone tal cual esta en la cuenta de correo.

Puerto 110

Tipo de seguridad: **Ninguna** Eliminar servidor: **Nunca** 

# Toca siguiente

De tener problemas con la clave del correo llama a un ejecutivo de soporte **SOLUCIONA** para actualizar la cave de tu correo.

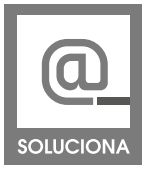

#### Manual Android 4.2.2

| <b>I</b>                           | 😤 🖉 🛢 12:51 p.m.       |
|------------------------------------|------------------------|
| Configuraci                        | ón del servidor salien |
| Servidor SMTP                      | TU DEMINE<br>a.com.mx  |
| Puerto                             |                        |
| Tipo de seguridad<br>Ninguno       |                        |
| Requiere inic<br>Nombre de usuario | cio de sesión.         |
| Contraseña                         | oluciona.com.mx        |
|                                    |                        |
| Anterior                           | Siguiente              |

# Servidor Saliente

En **Servidor SMTP** escribe: mail.tudominio.com, el dominio es el nombre que esta después del @ del correo, este se pone tal cual esta en la cuenta de correo.

Puerto **587** Tipo de seguridad: **Ninguna** Requiere inicio de sesión: **Seccionado** 

En el **Nombre de usuario**, se escribe tu correo y contraseña de tu correo

#### Toca siguiente

De tener problemas con la clave de tu correo llama a un ejecutivo de soporte de **SOLUCIONA** para actualizar la cave de tu correo.

| <b>A</b>                                      | 😤 🏑 🛢 12:51 p.m.                     |
|-----------------------------------------------|--------------------------------------|
| Configuració                                  | ón de la cuenta                      |
| Frecuencia de<br>entrada<br>Cada 15 minuto:   | s bandeja de                         |
| Enviar mensa<br>esta cuenta d<br>predetermina | je de correo desde<br>le forma<br>da |
| Motificarme c<br>mensaje de c                 | uando llegue un<br>orreo             |
| Sincronizar el cuenta                         | l correo desde esta                  |
| Anterior                                      | Siguiente                            |
|                                               |                                      |

Tiempo de actualización de correo se recomienda 2 minutos.

y seleccionar las opciones según sea tu requerimiento

**Toca siguiente** y con esto finaliza el proceso de configuración de correo.

# www.soluciona.com.mx

EN LINEA www.soluciona.com.mx soporte@soluciona.com.mx

**TELEFONO** (55) 2451 • 6100

### DIRECCIÓN

Bogota 634 Col. Lindavista, C.P. 07300, México, CDMX.

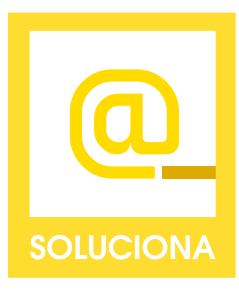